## AIDE POUR EFFECTUER LE PAIEMENT DE VOTRE LICENCE ET COTISATION 2024

## 1) Voici le lien pour accéder au site hello asso pour valider votre adhésion et licence 2024 :

https://www.helloasso.com/associations/vc-essartais/adhesions/adhesion-saison-2024

2) <u>Veuillez selectionner votre catégorie puis passer à l'étape suivante (il convient de faire une adhésion par</u> <u>licencié</u>)

| par VC ESSARTAIS                                                                                                  |                    |                    | f 💙 In Ø                                                                                                    |
|----------------------------------------------------------------------------------------------------|--------------------|--------------------|----------------------------------------------------------------------------------------------------|
| Adhésion valable du 01 septembre 2022 au 31 août 2023                                                             |                    |                    |                                                                                                    |
| 🏋 Choix de l'adhésion 🔹 Adhérents 📋 C                                                                             | oordonnées         | 😰 Récapitulatif    | Plateforme de paiement<br>100% sécurisée<br>Toutes les informations bancaires                                                                                                    |
| LITE<br>e prix inclus la licence et la cotisation annuelle                                                        | 260€               | - 0 +              | Desire traiter de pairement sont<br>tostamente solutionées. Créde au<br>cryptage SSL de vos doonnées<br>babilité de vos tanasactions sur<br>habilité de vos transactions sur<br>Heilokea. |
| NCADREMENT<br>e prix de la licence et la cotisation annuelle                                                      | 77€                | - 0 +              |                                                                                                    |
| DPEN<br>e prix inclus la licence et la cotisation annuelle                                                        | 185€               | - 0 +              |                                                                                                    |
| ACCESS<br>e prix inclus la licence et la cotisation annuelle                                                      | 125€               | - 0 +              | Signaler la page                                                                                                    |
| PREUVE DE MASSE<br>e prix inclus la licence et la cotisation annuelle                                             | 87€                | - 0 +              |                                                                                                    |
| OISIR<br>e prix inclus la licence et la cotisation annuelle                                                       | 87€                | - 0 +              |                                                                                                    |
| J7 - U 17<br>e prix inclus la licence et la cotisation annuelle                                                   | 97€                | - 0 +              |                                                                                                    |
| J7- U17 bénéficiant du PASS SPORT<br>e prix inclus la licence et la cotisation annuelle                           | 47€                | - 0 +              |                                                                                                    |
| SSISTANCE ORGANISATION ( chauffeur/ sympathisant/<br>ignaleur)<br>e Prixindus la licence et la cottazion annuelle | 77€                | - 0 +              |                                                                                                    |
| IOTARDS<br>e Prix inclus la licence et la cotisation annuelle                                                     | 72€                | - 0 +              |                                                                                                    |
| ARBITRE ECOLDE DE VELO / CLUB<br>e prix de la licence et la cotisation annuelle                                   | 77€                | - 0 +              |                                                                                                    |
| ARBITRE REGIONAL / NATIONAL<br>e prix de la licence et la cotisation annuelle                                     | 95€                | - 0 +              |                                                                                                    |
| ARBITRE FEDERAL/ NATIONAL/ INTERNATIONAL<br>e prix de la licence et la cotisation annuelle                        | 180€               | - 0 +              |                                                                                                    |
| Montant à payer pour                                                                                              | la durée de l'a    | adhésion : 0€      |                                                                                                    |
| HelioAsso est une entreprise sociale et solidaire, qui fournit gratuite                                           | ment ses technolog | jies de palement à |                                                                                                    |

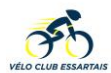

3) Veuillez compléter l'ensemble des informations concernant l'adhérent :

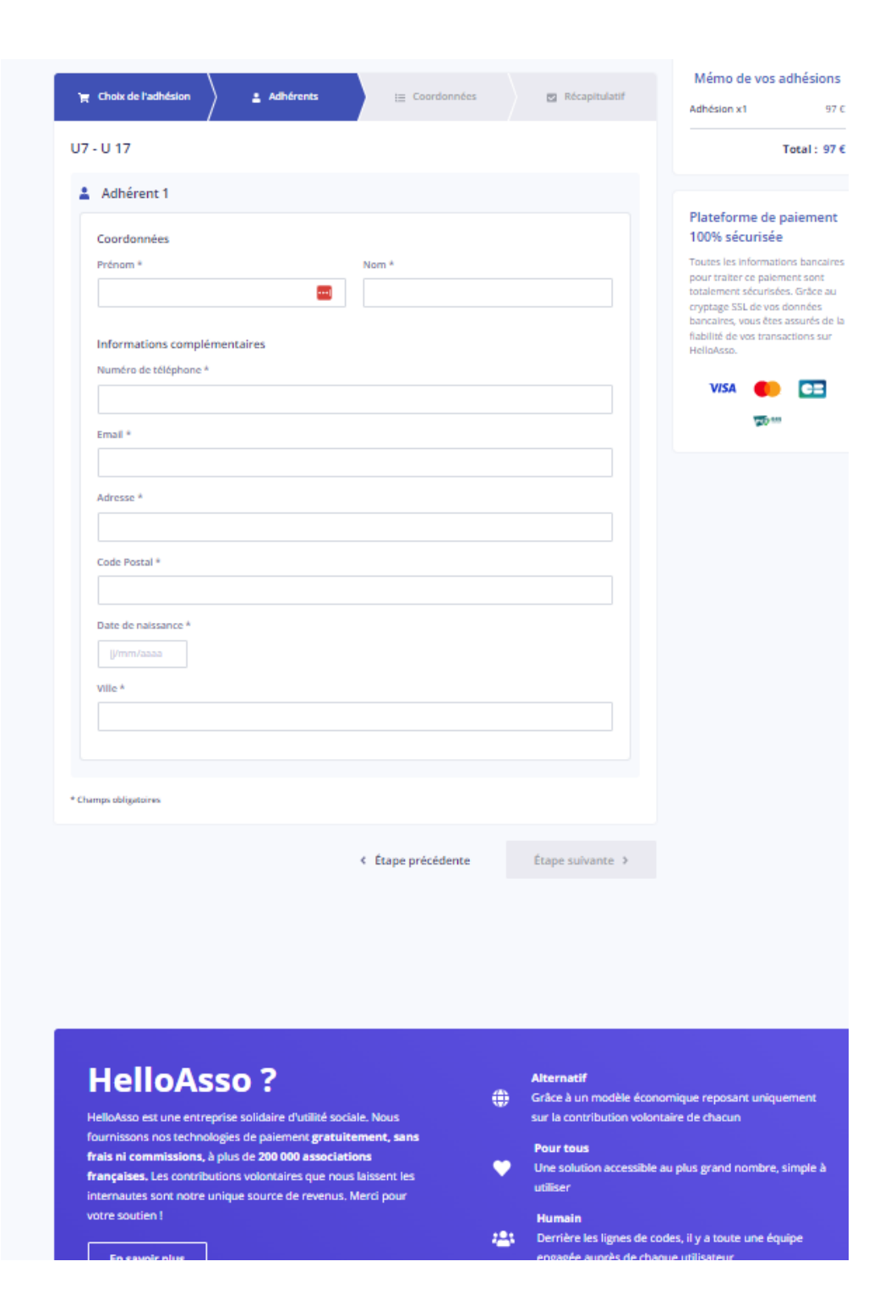

4) <u>Vous pouvez indiquer votre adresse mail pour l'envoi de la validation du paiement et ensuite faire étape</u> <u>suivante :</u>

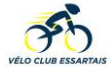

5) <u>Attention par défaut le site Hello Asso ajoute une contribution pour le financement du site internet (vous pouvez la laisser ou bien la modifier, il suffit de cliquer sur modifier, puis vous pouvez ne pas mettre de contribution ou bien un montant différent) :</u>

| 🎢 Choix de l'adhésion 🔪 🛓 Adhérents 🚽 🚊 Coordonnées                                                                                                    | 🛛 Récapitulatif                                                                                                    | Plateforme de paiement<br>100% sécurisée        |
|----------------------------------------------------------------------------------------------------|----------------------------------------------------------------------------------------------------|-------------------------------------------------|
| Récapitulatif                                                                                                    | pour traiter ce alement sont<br>totalement sécurisées. Grâce au<br>cryptage SSL de vos données<br>bancaires, vous êtes assurés de la<br>fiabilité de vos transactions sur<br>HelloAsso. |                                                 |
| vce vce<br>U7 - U 17                                                                                                    | 97€                                                                                                    | VISA 🌓 陆                                        |
| Votre contribution au fonctionnement de HelloAsso<br>Pourguol ? - Modifier                                                                                                    | 7.90 €                                                                                                    |                                                 |
| J'al compris que HelloAsso est une entreprise sociale et solidaire et confirme vouloir lu finalisant mon palement *     J'accepte les <u>Conditions Générales d'Utilisation</u> du service et j'ai lu la <u>charte de confi</u> t | il apporter un soutien financier en<br>dentialité *                                                                                                    |                                                 |
| * Champs obligatoires                                                                                                    |                                                                                                    |                                                 |
| Мс                                                                                                    | ontant TTC: <b>104.90 €</b>                                                                                                    |                                                 |
| < Étape précédente                                                                                                    | Valider et payer 🔸                                                                                                    |                                                 |
|                                                                                                    |                                                                                                    |                                                 |
|                                                                                                    |                                                                                                    |                                                 |
|                                                                                                    |                                                                                                    |                                                 |
|                                                                                                    |                                                                                                    |                                                 |
|                                                                                                    |                                                                                                    |                                                 |
|                                                                                                    |                                                                                                    |                                                 |
|                                                                                                    |                                                                                                    |                                                 |
|                                                                                                    |                                                                                                    |                                                 |
| HelloAsso ?<br>HelloAsso est une entreprise solidaire d'utilité sociale. Nous                                                                                                    | Alternatif<br>Grâce à un modèle éco<br>sur la contribution volo                                                                                                    | nomique reposant uniquement<br>ntaire de chacun |
| fournissons nos technologies de paiement gratuitement, sans<br>frais ni commissions, à plus de 200 000 associations<br>françaises, Les contributions volontaires que nous laissent les                                            | Pour tous                                                                                                    | e au plus grand nombre, simple à                |
| internautes sont notre unique source de revenus. Merci pour<br>votre soutien !                                                                                                    | Humain<br>Berrière les lignes de d                                                                                                    | odes, il y a toute une équipe                   |
|                                                                                                    |                                                                                                    |                                                 |

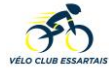

- 6) Assurez-vous que le montant soit correct puis faire « valider et payer »
- 7) <u>Veuillez entrer les éléments de votre carte bancaire puis valider (vous serez ensuite dirigé vers le site de votre banque pour valider)</u>

| 🔘 helloasso                                                                                                    |                                                                                                    |
|----------------------------------------------------------------------------------------------------|----------------------------------------------------------------------------------------------------|
| Informations sur la transaction<br>LW-HELLOASSO                                                                                                    | Informations de la carte<br>Veuillez saisir les informations de votre paiement                                                                                                    |
| Référence de la transaction :<br>MB479T20355923<br>Identifiant du commerçant :<br>211000031860144<br>Cas de paiement :<br>Paiement unique<br>Montant de la transaction :<br>97,00 € | Numéro de carte : Enr   Image: Constraint of the second second |
| Protection vie privée                                                                                                    | Selon votre établissement bancaire, vous pourrez être redirigé vers la page d'authe                                                                                                    |

8) <u>L'adhésion est terminée, vous pouvez à partir de cette page télécharger le justificatif de paiement et votre carte d'adhérent. Il est inutile de nous transmettre la carte d'adhérent.</u>

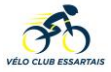